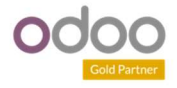

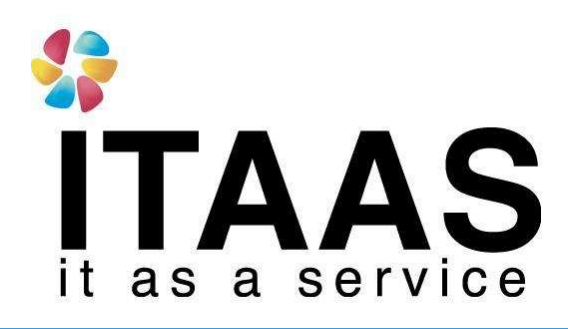

**User Manual** 

Odoo Version 1- แบบ Enterprise

**Time off Setting** 

**Company:** 

Version 1.0

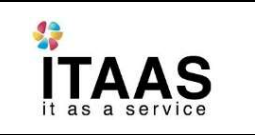

Doc. Type

### ประวัติการจัดทำเอกสาร

| ถำดับ | การแก้ไขครั้งที่ | รายละเอียดการคำเนินการ | ผู้จัดทำ<br>(วันที่จัดทำ) | ผู้อนุมัติ<br>(วันที่อนุมัติ) |  |  |
|-------|------------------|------------------------|---------------------------|-------------------------------|--|--|
|       |                  |                        |                           |                               |  |  |
| 1     | 1.0              | จัดทำเอกสาร            | Nattapong                 | Nattapong                     |  |  |
| 1     | 1.0              | 0111 1801181 13        | 17/06/20021               | 17/06/2021                    |  |  |

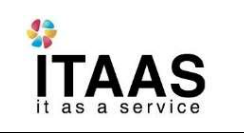

Doc. Type Doc. Description

Customer

# สารบัญ

#### Content

#### Contents

| การตั้งค่า Time Off                   | 4 |
|---------------------------------------|---|
| การให้สิทธิ์จำนวนวันลาแต่ละประเภท     | 6 |
| การตั้งค่า Employees Tags             | 7 |
| วิธีการติด Tags เข้ากับพนักงานแต่ละคน | 8 |

|              | Doc. Type        | เอกสาร User Manual |
|--------------|------------------|--------------------|
| ΓΔΔς         | Doc. Description |                    |
| as a service | Customer         |                    |

# การตั้งค่า Time Off

1

#### 1. การกำหนดประเภทการลา

# $\vec{\eta}$ ងេរដូ Time off > Configuration > Time off Type > Create

|     | Time Off          | My Time Off | Everyone Managers Repo  | rting Configuration              | AR C 4080 🧟                              |             |         | - 🦲 Administrato      | or (jatupong-challet-de | w-prd-1271 |   |
|-----|-------------------|-------------|-------------------------|----------------------------------|------------------------------------------|-------------|---------|-----------------------|-------------------------|------------|---|
| Tin | ne Off Types      |             |                         | Time Off Types                   |                                          |             |         |                       |                         |            | Q |
| CR  | eate import 🛓     |             |                         | Activity Types                   | <b>T</b> Filters <b>T</b> $\equiv$ Group | 3y 👻 🛊 Favo | rites - |                       | 1-4/4 <                 | > ⊨        |   |
|     | Display Name      | Code        | Mode                    | Validation                       | Fro                                      | n           | То      | Company               |                         |            |   |
|     | Paid Time Off     |             | Allocated by HR only    | Team Leader and Time Off Officer | 01/                                      | 03/2021     |         | บริษัท ใพร์ช ออฟ วู้ด | อินตรัสทรีส์ จำกัด      |            |   |
|     | Sick Time Off     |             | Allocated by HR only    | Team Leader                      | 01/                                      | 01/2021     |         | บริษัท ไพร์ช ออฟ วู้ด | อินตรัสทรีส์ จำกัด      |            |   |
|     | Compensatory Days |             | Free Allocation Request | Team Leader and Time Off Officer |                                          |             |         | บริษัท ไพร์ช ออฟ วัด  | อินดรัสทรีส์ จำกัด      |            |   |
|     | Unpaid            |             | No Allocation Needed    | Team Leader and Time Off Officer | 01/                                      | 01/2021     |         | บรีษัท ใพร์ช ออฟ วู้ด | อินดรัสทรีส์ จำกัด      |            |   |

|                                    |                                          |     | EN                       |                                                      |     |
|------------------------------------|------------------------------------------|-----|--------------------------|------------------------------------------------------|-----|
| Options<br>Payroll Code            |                                          |     | Validation<br>Validation | No Validation                                        |     |
| Take Time Off in                   | O Day                                    |     |                          | • Time Off Officer                                   |     |
|                                    | ⊖ Half Day                               |     |                          | 🔿 Team Leader                                        |     |
|                                    | ⊖ Hours                                  |     |                          | <ul> <li>Team Leader and Time Off Officer</li> </ul> |     |
|                                    |                                          |     | Responsible              |                                                      | •   |
| Allocation                         |                                          |     | Validity                 |                                                      |     |
| Mode                               | <ul> <li>No Allocation Needed</li> </ul> |     | From                     |                                                      |     |
|                                    | Free Allocation Request                  |     | то                       |                                                      | *   |
|                                    | ○ Allocated by HR only                   |     |                          |                                                      |     |
| Notification                       |                                          |     |                          |                                                      |     |
| Time Off Notification<br>Subtype   | Time Off                                 | • 🛛 |                          |                                                      |     |
| Allocation Notification<br>Subtype | Allocation                               |     |                          |                                                      |     |
| Calendar                           |                                          |     | Timesheet                |                                                      |     |
| Display Time Off in<br>Calendar    |                                          |     | Project                  | Internal Project                                     | • G |
| Color in Report                    | Red                                      | -   | lask for timesheet       | Time Off                                             | • 0 |
| Company                            | บริษัท ไพร์ซ ออฟ วู้ด อินดรัสทรีส์ จำกัด | - 2 |                          |                                                      |     |

|                 | Doc. Type        | เอกสาร User Manual |
|-----------------|------------------|--------------------|
| ITΔΔS           | Doc. Description |                    |
| it as a service | Customer         |                    |

| Field            | Description                                         |
|------------------|-----------------------------------------------------|
| Name             | ตั้งชื่อประเภทการลา                                 |
| Take time off in | กำหนดรูปแบบการลาว่าสามารถลาได้แบบไหนบ้าง            |
|                  | -Day ให้ลาทั้งวันได้เท่านั้น                        |
|                  | -Half Day อนุญาตให้ลาทีละครึ่งวันได้                |
|                  | -Hours อนุญาติให้ลาในรูปแบบของชั่วโมงได้            |
| Validations      | กำหนดว่าคนกลุ่มไหนที่สามารถอนุมัติการลาประเภทนี้ได้ |
|                  | บ้าง                                                |
|                  | -No Validations ไม่ต้องอนุมัติ                      |
|                  | -Time off Officer เฉพาะฝ่ายบุคคลเท่านั้น            |
|                  | -Team Leader หัวหน้างาน                             |
|                  | -Team Leader and Time off Officer หัวหน้างานหรือ    |
|                  | ฝ่ายบุคคล                                           |
| Allocation Mode  | การให้สิทธิ์การลาประเภทนี้มาจากซ่องทางไหนบ้าง       |
|                  | -No Allocation Needed ไม่จำเป็นต้องให้สิทธิ์        |
|                  | สามารถทำการลาได้เลย                                 |
|                  | -Free Allocation Request พนักงานสามารถร้องขอ        |
|                  | สิทธิ์การลาประเภทนี้ได้                             |
|                  | -Allocated by HR only ต้องให้สิทธิ์การลาโดย HR      |
|                  | เท่านั้น                                            |
| Validity         | การลาประเภทนี้มีผลตั้งแต่เมื่อไหร่ถึงเมื่อไหร่      |
|                  |                                                     |
|                  |                                                     |

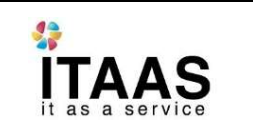

เมื่อกำหนดประเภทของการลาทั้งหมดในบริษัทครบแล้วจากนั้นต้องไปกำหนดสิทธิ์อีกว่าพนักงานแต่ละคน ได้สิทธิ์การลาแต่ ละประเภทคนละกี่วัน

# การให้สิทธิ์จำนวนวันลาแต่ละประเภท

Doc. Type

Customer

Doc. Description

#### ที่เมนู Time Off > Manager > Allocations คลิก Create

| artment Allocat                                                              | tion to Approve /                                                               | / Allocat                                        | To Approve<br>Time Off<br>Allocation      | ns                     | : 1.00 da | ay(s) to Admir   | istrator                     |           |            |          |
|------------------------------------------------------------------------------|---------------------------------------------------------------------------------|--------------------------------------------------|-------------------------------------------|------------------------|-----------|------------------|------------------------------|-----------|------------|----------|
| PROVE REFUSE                                                                 | RESET TO DRAFT                                                                  |                                                  | All<br>Time Off                           |                        |           |                  |                              | TO SUBMIT | TO APPROVE | APPRO    |
|                                                                              |                                                                                 |                                                  | Allocation                                | ns                     | -         |                  |                              |           | 0.0/0.0    | )<br>)ff |
| Allocation of                                                                | Paid Time Off :                                                                 | 1.00 day                                         | Time Off                                  | to Report<br>ministrat | tor       | Mada             |                              |           |            |          |
| Allocation of Description                                                    | Paid Time Off :                                                                 | 1.00 day                                         | Time Off<br>y(s) to Add                   | to Report<br>ministrat | tor       | Mode<br>Employee | By Employee<br>Administrator |           |            | ď        |
| Allocation of I<br>Description<br>Time Off Type<br>Allocation Type           | Paid Time Off :<br>Paid Time Off (0<br>• Regular Alloc:                         | 1.00 day<br>remaining o<br>ation                 | Time Off<br>(s) to Add<br>out of 0 days)  | to Report<br>ministrat | tor       | Mode<br>Employee | By Employee<br>Administrator |           |            | ď        |
| Allocation of<br>Description<br>Time Off Type<br>Allocation Type             | Paid Time Off :<br>Paid Time Off (0<br>Regular Alloc:<br>Accrual Alloc:         | 1.00 day<br>remaining o<br>ation<br>ation        | Time Off<br>(S) to Add                    | to Report              | tor       | Mode<br>Employee | By Employee<br>Administrator |           |            | ď        |
| Allocation of<br>Description<br>Time Off Type<br>Allocation Type<br>Duration | Paid Time Off :<br>Paid Time Off (0<br>Regular Alloc:<br>Accrual Alloc:<br>1.00 | 1.00 day<br>remaining o<br>ation<br>ation<br>Day | Time Off<br>y(S) to Add<br>wut of 0 days) | to Report<br>ministrat | tor<br>c* | Mode<br>Employee | By Employee<br>Administrator |           |            | ď        |

| Field         | Description                                       |
|---------------|---------------------------------------------------|
| Description   | ระบุชื่อสิทธิ์ของการลา                            |
| Mode          | สามารถกำหนดสิทธิ์ให้กับพนักงานตามกลุ่มได้ดังนี้   |
|               | By Employee –ให้สิทธิ์กับพนักงานทีละคน            |
|               | By Company -ให้สิทธิ์กับพนักงานทั้งบริษัท         |
|               | By Department – ให้สิทธิ์กับพนักงานทั้งแผนก       |
|               | BY Tags – ให้สิทธิ์กับพนักงานที่ติด Tags ดังกล่าว |
|               | (วิธีการสร้าง tag ในหัวข้อถัดไป)                  |
| Time off type | ประเภทการลาที่ต้องการให้สิทธิ์การลา               |
| Duration      | ระยะเวลาหรือจำนวนวันที่ ให้สิทธิ์แก่พนักงาน       |

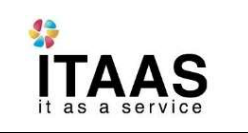

หลังจากใส่รายละเอียดครบถ้วน กดปุ่ม Approve เพื่อเพิ่มสิทธิ์ให้กับพนักงาน

Doc. Type

Customer

Doc. Description

### การตั้งค่า Employees Tags

ที่เมนู Employee > Configuration > Tags > คลิก Create เพื่อสร้างรายชื่อ Tags

| Employees Employees Directory Reporting                                   | Configuration                                                                                                    |
|---------------------------------------------------------------------------|----------------------------------------------------------------------------------------------------|
| Employee Tags<br>CREATE IMPORT 🛓<br>Tag Name<br>พนักงานชาย<br>พนักงานหญิง | Settings<br>Job Positions<br>Employee<br>Tags<br>Skills<br>Departments<br>Resumé<br>Types<br>Activity Planning<br>Planning Types<br>Plans<br>Challenges |
|                                                                           | Badges<br>Challenges<br>Goals History                                                                                                    |

#### กำหนดชื่อ Tags จากนั้นกด Save

| 22              | Doc. Type        | เอกสาร User Manual |
|-----------------|------------------|--------------------|
| ĨΤΔΔS           | Doc. Description |                    |
| it as a service | Customer         |                    |

#### วิธีการติด Tags เข้ากับพนักงานแต่ละคน

ที่เมนู Employees > Employees > เลือกพนักงานที่ต้องการติด Tag > กด Edit

| <b>≣</b> Emplo             | oyees         | Employees              | Employee Directory    | Reporting   | Configuratio    | n                       |                               |                          |                            | ÷ | Q. 4080 |                         |
|----------------------------|---------------|------------------------|-----------------------|-------------|-----------------|-------------------------|-------------------------------|--------------------------|----------------------------|---|---------|-------------------------|
| Employees /<br>SAVE DISCAF | Administrate  | Employees<br>Contracts |                       |             |                 |                         |                               |                          |                            |   |         |                         |
| LAUNCH PLAN                |               |                        |                       |             |                 |                         |                               |                          |                            |   | Send r  | messa                   |
| Contrac                    | ots 🛗         | Timesheets             | 0<br>Document         | s 🗞         | 0<br>Equipments | 0/0 Days<br>Time Off    | 13/07/2020<br>Next Appraisal  | Attended Sin Q           | 571.47 Hours<br>Last Month |   |         |                         |
| Admi                       | nistrat       | or                     |                       |             |                 |                         |                               |                          |                            |   | 0       | Not<br>Cor<br>Not<br>Em |
| Tags<br>Work Mobile        | •             |                        |                       |             |                 | Department              |                               |                          | -                          |   |         |                         |
| Work Phone<br>Work Email   | Cł            | nalet.OdooSyste        | m@gmail.com           |             |                 | Job Position<br>Manager |                               |                          | -                          |   |         |                         |
| Work Locatio               | on<br>บริ:    | ษัท ไพร์ช ออฟ วู้เ     | ด อินดรัสทรีส์ จ่ากัด |             | - 2             |                         |                               |                          |                            |   |         |                         |
| Resumé                     | Work Informat | ion Received           | d Badges Private      | Information | HR Settings     | Point Of Sale           | Purchase Requisition Settings | Purchase Requisition Set | tings                      |   |         |                         |
| Resumé                     | empty         |                        |                       |             |                 |                         | Skills                        |                          |                            |   |         |                         |
| CREATE A                   | NEW ENTRY     |                        |                       |             |                 |                         | CREATE A NEW ENTRY            |                          |                            |   |         |                         |

เลือก Tags กับที่ต้องการติดให้กับพนักงาน เพื่อใช้ประโยชน์ในการให้สิทธิ์การลา